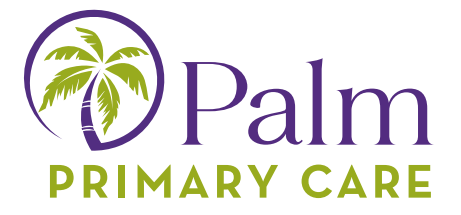

## Want to access your patient portal on your Smartphone? Download the healow App!\*

\*Must provide a valid email to your clinic to have portal access activated. Must Have Completed the Patient Portal Registration through from the email you have received with the subject: "Portal login information" from your doctor's office. From: Palm Primary Care Texas no-reply@eclinicalmail.com

The healow app can be downloaded on an Apple iOS device or Android from the Apple App Store or the Google Play Store.

To download the healow app on your smartphone: 1. Open the App or Google Store

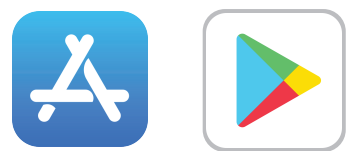

2. Search for healow

3. Tap the Get or Install button next to the healow app icon in the search results

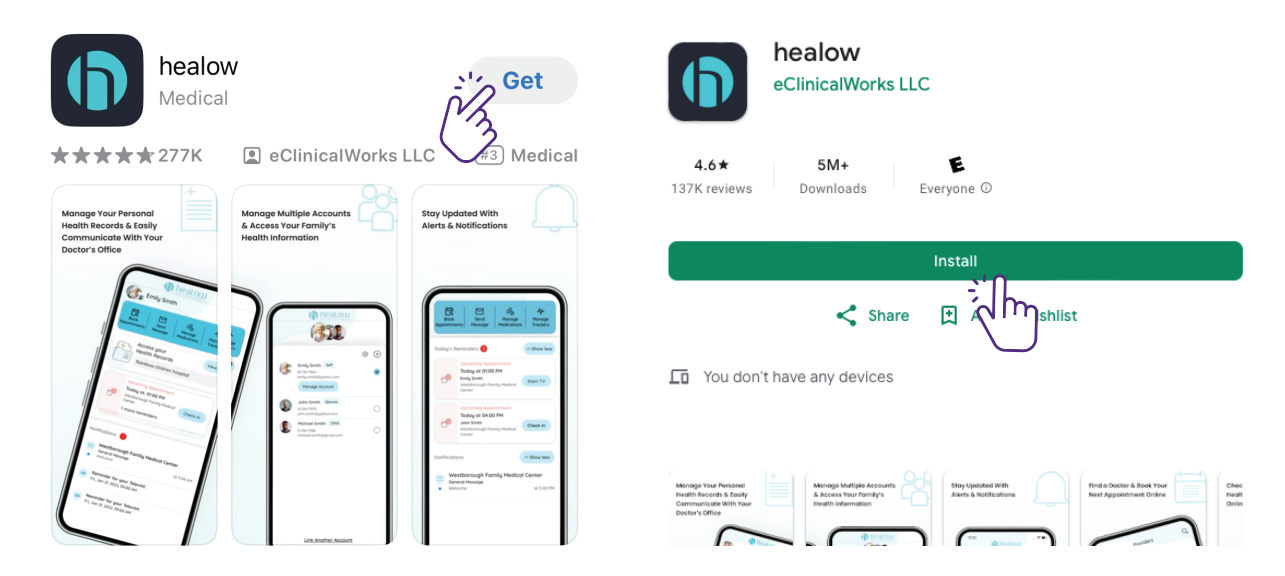

After the installation completes, the healow app displays on your home screen.

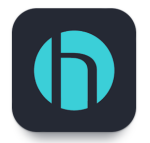

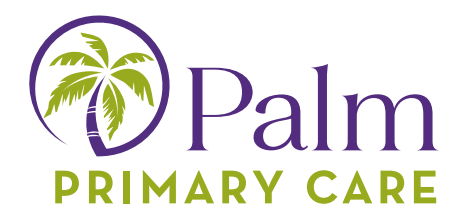

## Activate the healow App!

To activate the healow App:

1. Launch the healow app on a mobile device:

2. (Optional) Review a tutorial for the healow app by swiping left through the five instructional screens:

3. Tap Get Started:

4. On the Let's Get Started screen, enter the patient's first name, last name, date of birth and then tap the Continue button:

5. Tap either Yes, I have a Practice Code or No, I don't have a Practice Code:

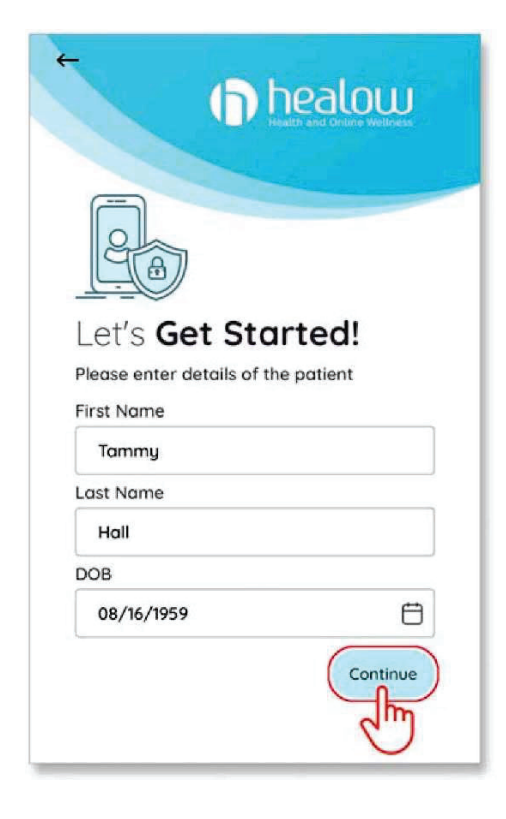

Select your practice using one of the following options:

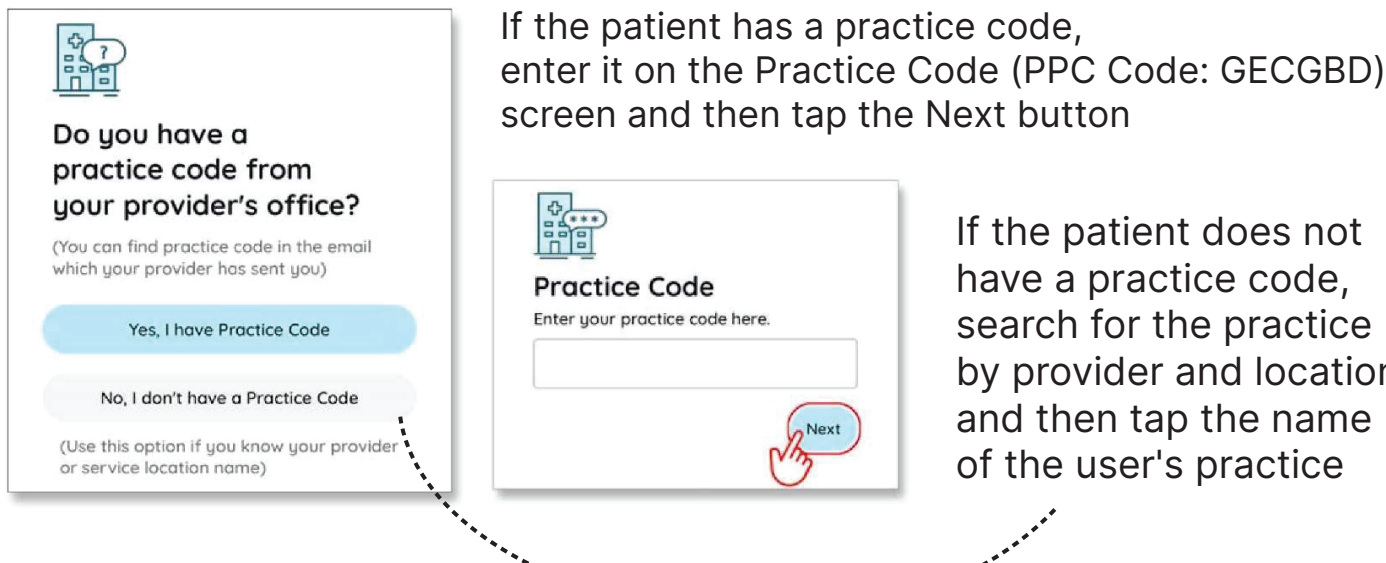

If the patient does not have a practice code, search for the practice by provider and location and then tap the name of the user's practice

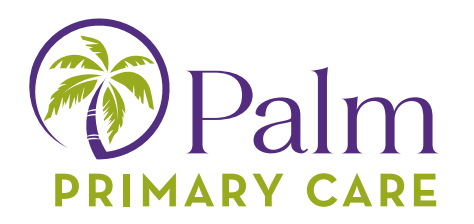

6. Verify that the selected practice is correct and then tap the "This is My Practice" button

| Cancel        | Search<br>Search bu |                              | ← Willis Westborg                                                                         | ough, MA × Map |                                                          |  |
|---------------|---------------------|------------------------------|-------------------------------------------------------------------------------------------|----------------|----------------------------------------------------------|--|
| 2             |                     |                              | Sam Willis MD                                                                             |                | Verify Your Practice                                     |  |
| Provider Name | Practice Nome       | Practice Code /<br>Phone No. | Hamlin Family Clinic<br>12 Turnpike Road<br>Westbarough 01581 MA<br>Practice Code: EEEEEE | 1.2 Miles      | ()                                                       |  |
| Enter City    | /State/Zip          |                              | Show Locations                                                                            | Show Providers | AKST Practice<br>112 Tumpike Road, Westborough, MA 01581 |  |
|               | Search              |                              | Sam Willis MD<br>Rosen Family Clinic<br>Q 2. Technology Drive<br>Westborough 01581 MA     | 2 Mies         | Not My<br>Practice Practice                              |  |
|               | $\bigcirc$          |                              | Proctice Code: BBBBBB<br>Show Locations                                                   | Show Providers |                                                          |  |

8. Verify the account using one of the following options:

Select the number to which the phone verification code is to be sent and then tap Send Text. Enter the verification code on the Phone Verification screen:

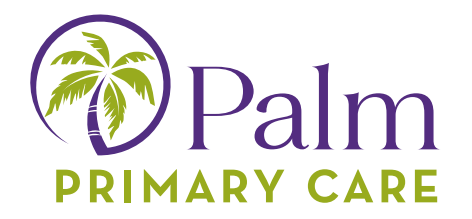

Swipe up on the Or Login with Username panel and then enter the patient's Patient Portal login credentials, then tap the Submit button:

| ←                                                 | 9.<br>ar                 |
|---------------------------------------------------|--------------------------|
|                                                   | CC                       |
| Select number to receive verification code.       |                          |
| Mobile (xxx-xxx-8645)                             | 1                        |
| O Home (xxx-xxx-8645)                             | T                        |
| 🗊 Send Text                                       |                          |
| ⊖ Or Login with Username                          | H<br>w<br>re<br>p/<br>ai |
| Verify with your Patient Portal login credentials | so                       |
| Username                                          | H                        |
|                                                   | hi                       |
| Password                                          |                          |
|                                                   |                          |
| Forgot password? Submit                           |                          |

9. Read the Terms of Use Agreement and then tap the agree to the terms & conditions button:

|                                                                                                    | Terms of Use                                                                                                    | Cancel                                                                                                    |
|----------------------------------------------------------------------------------------------------|----------------------------------------------------------------------------------------------------|----------------------------------------------------------------------------------------------------|
| TERMS OF                                                                                                    | USE AGREEMEN                                                                                                    | Т                                                                                                    |
| This Terms of U<br>of Use Agreeme<br>software, applic                                                                                                    | se Agreement ("Terms of I<br>nt") governs your access a<br>ations, and services as desc                                                                                                    | Use" or "Terms<br>nd use of the<br>cribed below.                                                                                                    |
| Ownershij<br>Websites a                                                                                                    | and Purpose of<br>nd Applications:                                                                                                    | the                                                                                                    |
| Healow, LLC ("<br>websites and app<br>records ("EMR"<br>practice manage<br>and services. So<br>services interact<br>healthcare pract<br>owned and licen<br>HEALOW produ-<br>websites and app<br>healow® and the<br>mom®, healow | HEALOW") owns and ope<br>plications related to electre<br>), software for EMR and h<br>ment, and other related on<br>me of the HEALOW produ-<br>with the software for EMI<br>ice management ("EMR Sc<br>sed by eClinicalWorks, LL<br>icts and services include tt<br>plications (including healo<br>e healow® app, healow@y<br>kids <sup>TM</sup> , healow smile <sup>TM</sup> , h | rates various<br>mic medical<br>ealthcare<br>line products<br>ucts and<br>R and<br>oftware")<br>.C. The<br>healow<br>w.com,<br>vork®, healow<br>nealow open |
| l agre                                                                                                    | e to the terms & condi                                                                                                    | itions                                                                                                    |
|                                                                                                    | 2m                                                                                                    |                                                                                                    |